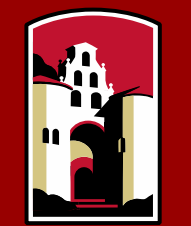

SAN DIEGO STATE UNIVERSITY

# Fall 2018 SDSU Graduate Application Featuring Cal State Apply Child Development (M.S.) with a Concentration in Early Childhood Mental Health (LPCC

### CAL STATE APPLY—The new way to apply to SDSU

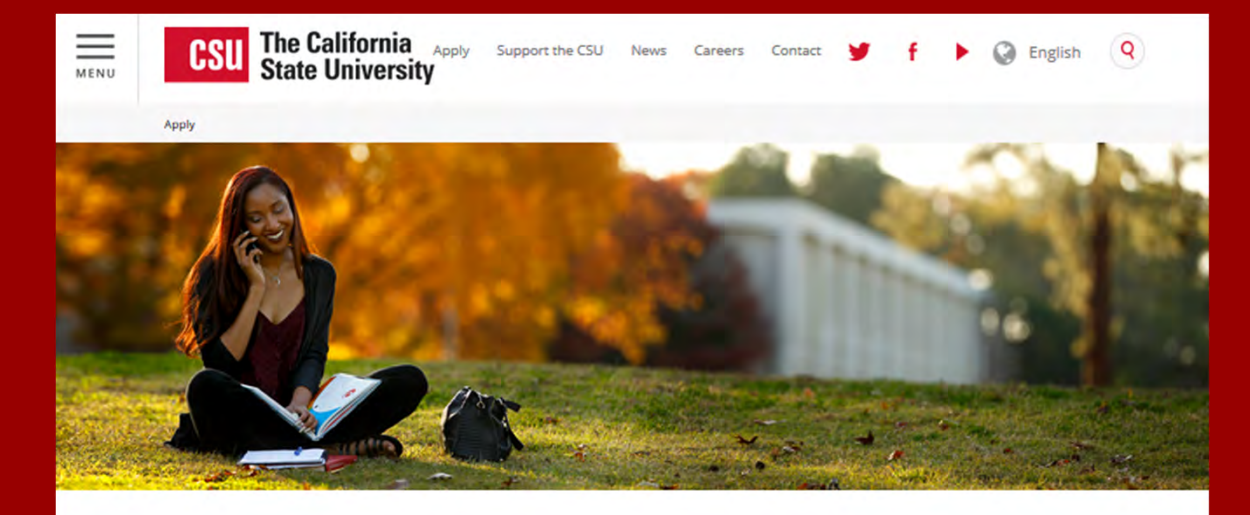

# CAL STATE **APPLY**

www.calstate.edu/apply

### WHAT IS CAL STATE APPLY?

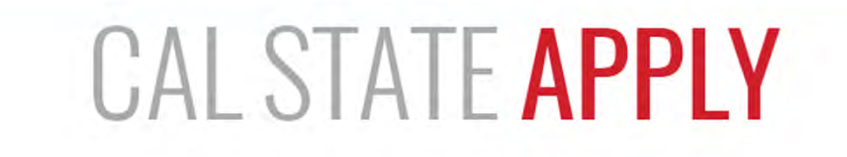

Find your future at the California State University.

With 23 campuses and thousands of degree choices, the CSU is a great place to start your journey. Explore your options below, and start your application today.

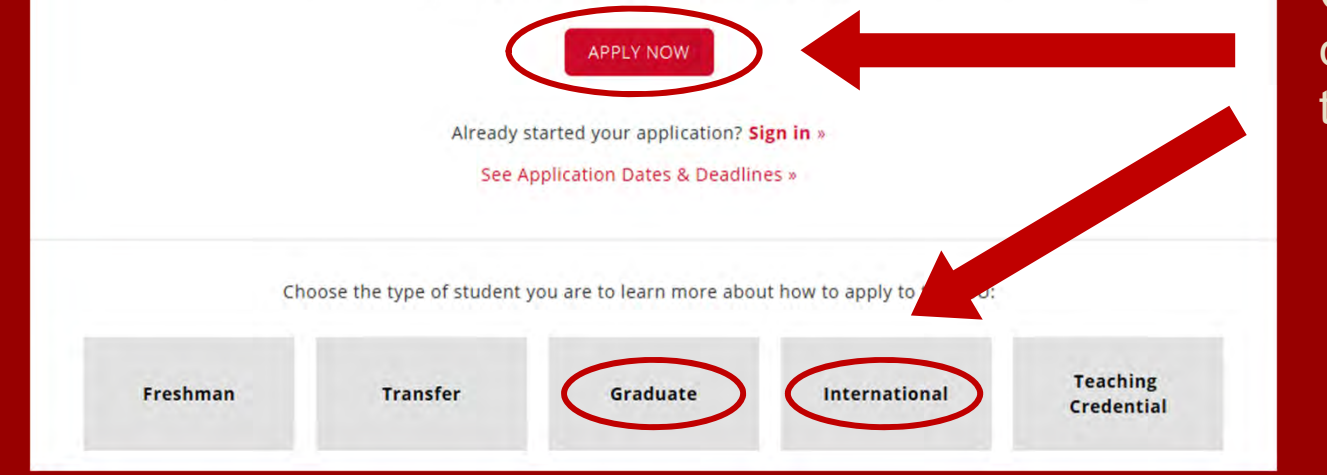

Click **Apply Now** or choose a student type to learn more.

### CAL STATE APPLY GRADUATE STUDENT APPLICATION CHECKLIST

When you're ready to complete your application to the CSU, be sure to have these items on hand:

- ✓ Unofficial transcripts
- ✓ Social Security Number (if you have one)
- ✓ Citizenship status
- ✓ Credit card—Application fees are due at the time of submission and are paid by credit card
- ✓ Annual income

### **CREATE YOUR ACCOUNT**

### - CAL STATE -

### Welcome to The California State University

Thank you for your interest in The California State University. We hope you will find the online application process to be comprehensive and easy to navigate. You do not need to complete the online application all at once. You may access your application and change your answers as many times as you like by using your login credentials from any computer with internet access. Your application can be completed online and submitted electronically once you have entered the required information.

Please Note: If you previously created an account on CSUMentor you will need to create a new account for Cal State Apply. Sign in with your username and password below. First time here? Select Create an Account to get started.

Password Sign In

Create an Account

Forgot your username or password?

# CREATE AN ACCOUNT

### Create an Account

The information below will be provided to the admiss to which you apply. Please provide complete and accu application you will be able to specify additional addr details.

All information is required unless noted as optional.

| Your | Name |  |
|------|------|--|
|------|------|--|

| Title Optional        |            |
|-----------------------|------------|
| First or Given Name   | Mary       |
| Middle Name Optional  |            |
| Last or Family Name   | Student    |
| Suffix Optional       |            |
| Display Name Optional | Mary Stude |
|                       |            |

| Email Address          | marystudent@gmail.com   | Work 🗸  |
|------------------------|-------------------------|---------|
| Confirm Email Address  | marystudent@gmail.com   |         |
| Preferred Phone Number | <b>***</b> +16195945500 | Cell 🗸  |
| Alternate Phone Number | 2222 222 1001           | Call as |

#### **Text Notifications**

| essages to my cell phone number above and acc<br>my charges incurred.                    | Terms                                                                                                    |
|------------------------------------------------------------------------------------------|----------------------------------------------------------------------------------------------------|
| ssword                                                                                   | Term                                                                                                    |
| t least 6 characters. Your password must ł<br>n at least one letter and one number or sŗ | These                                                                                                    |
| marystudent                                                                              |                                                                                                    |
| Strong                                                                                   | <ul><li>✓</li></ul>                                                                                                    |
| •••••                                                                                    | -                                                                                                    |
| On what street did you grow up?                                                          |                                                                                                    |
|                                                                                          | essages to my cell phone number above and acc<br>iny charges incurred.<br>SSWORD<br>t least 6 characters. Your password must L<br>in at least one letter and one number or sp<br>marystudent<br>Strong<br>On what street did you grow up? |

Fill out your first and last name as stated on your driver's license, passport, or birth certificate. Add your contact information and create a username and password for your Cal State Apply Profile.

Once you are finished with this screen, click on Create my account.

| responsibility for                                 | any charges incurred.                                                                      | Terms and Conditions                                                                      |                                                           |
|----------------------------------------------------|--------------------------------------------------------------------------------------------|-------------------------------------------------------------------------------------------|-----------------------------------------------------------|
| Jsername and Pa                                    | assword                                                                                    | Terms of Use                                                                              |                                                           |
| our username must be a<br>f 8 characters and conta | at least 6 characters. Your password must l<br>in at least one letter and one number or sp | These Terms of Use constitute an agreement<br>Liaison International, Inc. (the "Company") | ement") between you and<br>vner of the website located at |
| Username                                           | marystudent                                                                                |                                                                                           |                                                           |
| Desmused                                           | •••••                                                                                      | ✓ I agree to these terms                                                                  |                                                           |
| Password                                           | Strong                                                                                     |                                                                                           |                                                           |
| Confirm Password                                   | •••••                                                                                      |                                                                                           | Account Created                                           |
| Security Question                                  | On what street did you grow up?                                                            | Create my account                                                                         |                                                           |
|                                                    |                                                                                            |                                                                                           | Your account has been successfully created.               |
|                                                    |                                                                                            |                                                                                           | Continue                                                  |
|                                                    |                                                                                            |                                                                                           | Continue                                                  |
|                                                    |                                                                                            |                                                                                           |                                                           |

## COMPLETE YOUR PROFILE

# **Complete Your Profile**

The information provided below will be used to ensure you see all programs for which you qualify and ensure that your application includes all relevant information.

All information is required unless noted as optional.

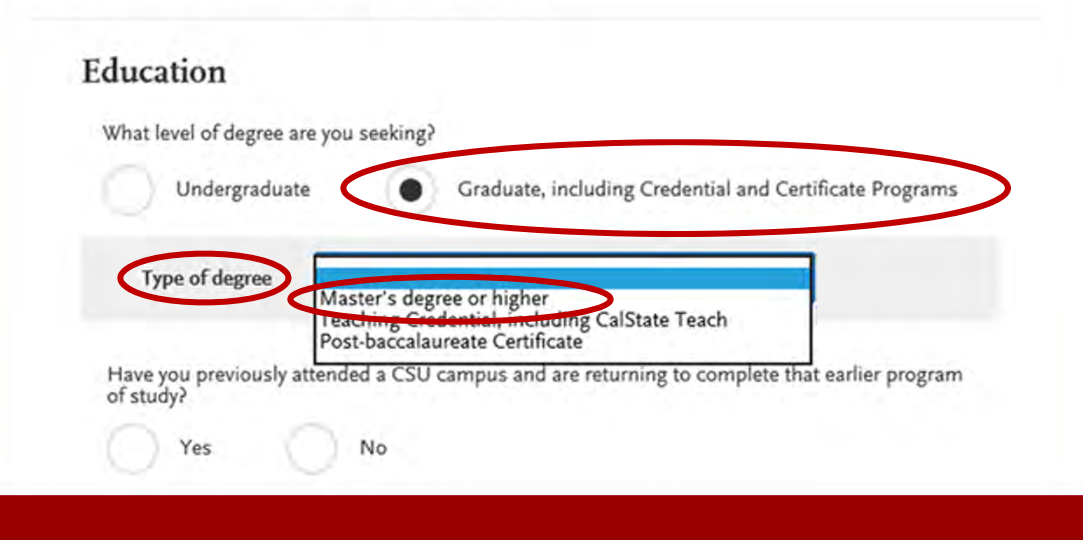

- Select Level of Degree: Graduate, including Credential and Certificate Programs
- Select Type of Degree from the drop-down menu: Master's degree or higher

### COMPLETE YOUR PROFILE—MILITARY & U.S. CITIZENSHIP STATUS

### Use the drop-down menu to select a U.S. Military Status and one of the following U.S. Citizenship Status options:

- U.S. Citizen:
  - An individual born in the United States
  - An individual who has been naturalized as a United States citizen
  - An individual born in Puerto Rico, Guam, or in the U.S. Virgin Islands
- **Permanent U.S. Resident:** an individual admitted to the United States as a lawful permanent resident
- **Temporary U.S. Resident:** an individual admitted to the United States as a lawful temporary resident
- Non Resident:
  - An individual who is not a United States Citizen and will study at SDSU on an F-1 or J-1 Visa
- **None:** an individual without a legal status in the United States (including Deferred Action for Childhood Arrival students, Dream Act students)

#### Select Status **U.S. Military Status** On Active Duty Veteran Indicate your anticipated U.S. Member of National Guard Military Status at time of enrollment Member of Reserve Military Dependent Not a Member of the Military **U.S. Citizenship Status** Select Status U.S. Citizenship Status U.S. Citizen Permanent U.S. Resident Temporary U.S. Resident Non Resident None Save Changes **Save Changes**

### START YOUR APPLICATION

### Welcome to The California State University

### Hi Mary Student

Thank you for your interest in The California State University. We hope you will find the online application process to be comprehensive and easy to navigate. You do not need to complete the online application all at once. You may access your application and change your answers as many times as you like by using your login credentials from any computer with Internet access. Your application can be completed online and submitted electronically once you have entered the required information.

Please Note: If you previously created an account on CSUMentor you will need to create a new account for Cal State Apply.

> Start Your Application!

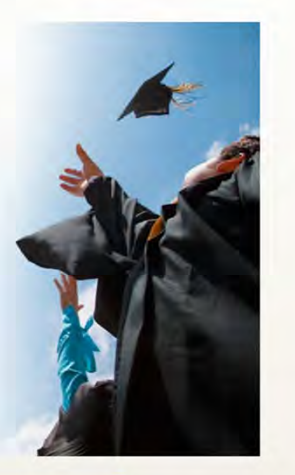

>

Click on **Start Your Application**! on the bottom of the page.

You will receive a confirmation of saved information as you complete each section.

Your application will be completed online and submitted electronically once you have entered the required information.

## SELECTING YOUR PROGRAM

Use the drop-down menus to select:

- Campus: San Diego State
- Location: Main Campus
- Delivery Format: Face to Face
- Start Term: Fall

|              | San Diego State    | ~               | Delivery Format      | Face to Face | ノ    |                | ~             |  |
|--------------|--------------------|-----------------|----------------------|--------------|------|----------------|---------------|--|
| Location     | Main Campus        | ~               | Start Term           | Fall         | >    |                | ~             |  |
| Show 🗸 📝     | Available Programs | × Past Programs | <b>Future Progra</b> | ims          |      |                | Reset Filters |  |
| PROGRAM NAME | DEGREE TYPE        | DELIVERY FORMAT | LOCATION             | SOURCE       | TERM | DEADLINE (PDT) |               |  |

## SELECTING YOUR PROGRAM

| PPLICATIONS READY<br>FOR SUBMISSION                                                                                                    | total fee(s)                                                                              |                                                                                                    | <                                                                                                    | ()<br>()                                               | am Done                                      | a, Review My So                                                        | elections     |  |
|----------------------------------------------------------------------------------------------------|-------------------------------------------------------------------------------------------|----------------------------------------------------------------------------------------------------|----------------------------------------------------------------------------------------------------|--------------------------------------------------------|----------------------------------------------|------------------------------------------------------------------------|---------------|--|
| Campus                                                                                                    | San Diego State                                                                           | ~                                                                                                    | Delivery Format                                                                                        | Face to Face                                           | ė                                            |                                                                        | *             |  |
| Location                                                                                                    | Main Campus                                                                               | *                                                                                                    | Start Term                                                                                             | Fall                                                   | _                                            | _                                                                      | ~             |  |
|                                                                                                    | and the second second                                                                     |                                                                                                    | -                                                                                                    |                                                        |                                              |                                                                        |               |  |
| Show 🖌 🖌 Av                                                                                                    | vailable Programs                                                                         | × Past Programs                                                                                                    | Future Progr                                                                                           | ams                                                    |                                              |                                                                        | Reset Filters |  |
| Show Av                                                                                                    | vailable Programs                                                                         | DELIVERY FORMAT                                                                                                    |                                                                                                    | SOURCE                                                 | TERM                                         | DEADLINE (PDT)                                                         | Keset Hilters |  |
| Show Average Average A | DEGREE TYPE<br>MS                                                                         | Past Programs     DELIVERY FORMAT     Face to Face                                                                                                    | K Future Progr                                                                                         | source<br>Campus                                       | term<br>Fall                                 | <u>deadline (PCM)</u><br>03/01/2018                                    | Reset Filters |  |
| Show Average Average A | vailable Programs<br>DEGREE TYPE<br>MS<br>y Childhood MS                                  | Past Programs     DELIVERY FORMAT     Face to Face     Face to Face                                                                                             | K Future Progr<br>Location                                                                             | rams<br>source<br>Campus<br>Campus                     | term<br>Fall<br>Fall                         | DEADLINE (PD7)<br>03/01/2018<br>12/15/2017                             | Reset Filters |  |
| Show Av<br>PROGRAM NAME<br>San Diego Graduate<br>+ Child Development<br>Child Development - Early<br>Mental Health<br>+ City Planning                                                                                                    | railable Programs<br>DECREE TYPE<br>MS<br>y Childhood MS<br>MCP                           | Past Programs     DELIVERY FORMAT     Face to Face     Face to Face     Face to Face                                                                            | Future Progr<br>LOCATION Main Campus Main Campus Main Campus                                           | rams<br>source<br>Campus<br>Campus<br>Campus           | TERM<br>Fall<br>Fall<br>Fall                 | DEADLINE (PD7)<br>03/01/2018<br>12/15/2017<br>03/01/2018               | Reset Filters |  |
| Show Av<br>PROGRAM NAME<br>San Diego Graduate<br>+ Child Development<br>Child Development - Early<br>Mental Health<br>+ City Planning<br>+ Civil Engineering - Constr                                                                                                    | railable Programs<br>DECREE TYPE<br>MS<br>y Childhood MS<br>MCP<br>ruction Engineering MS | Past Programs     DELIVERY FORMAT     Face to Face     Face to Face     Face to Face     Face to Face     Face to Face                                          | Future Progr<br>LOCATION Main Campus Main Campus Main Campus Main Campus Main Campus                   | rams<br>source<br>Campus<br>Campus<br>Campus<br>Campus | Fall<br>Fall<br>Fall<br>Fall                 | DEADLINE (PDT)<br>03/01/2018<br>12/15/2017<br>03/01/2018<br>03/01/2018 | Reset Filters |  |
| Show Av<br>PROCERAM NAME San Diego Graduate Child Development Child Development - Early Mental Health City Planning Civil Engineering - Constr Civil Engineering - Enviro Engineering                                                                                                    | railable Programs<br>DECREE TYPE<br>MS<br>MCP<br>fuction Engineering MS<br>nmental MS     | Past Programs     DELIVERY FORMAT      Face to Face      Face to Face      Face to Face      Face to Face      Face to Face      Face to Face      Face to Face | Future Progr<br>LOCATION  Main Campus  Main Campus  Main Campus  Main Campus  Main Campus  Main Campus | Campus Campus Campus Campus Campus Campus Campus       | Fall<br>Fall<br>Fall<br>Fall<br>Fall<br>Fall | DEADLINE (PDT)<br>03/01/2018<br>12/15/2017<br>03/01/2018<br>03/01/2018 | Reset Filters |  |

Click on the plus sign on the left-hand side of **Child Development – Early Childhood Mental Health**. Then, click on **I am Done, Review My Selections.** 

# THE APPLICATION DASHBOARD

The Application Dashboard will help you access different parts of your application:

- Personal Information
- Academic History
- Supporting Information
- Program Materials

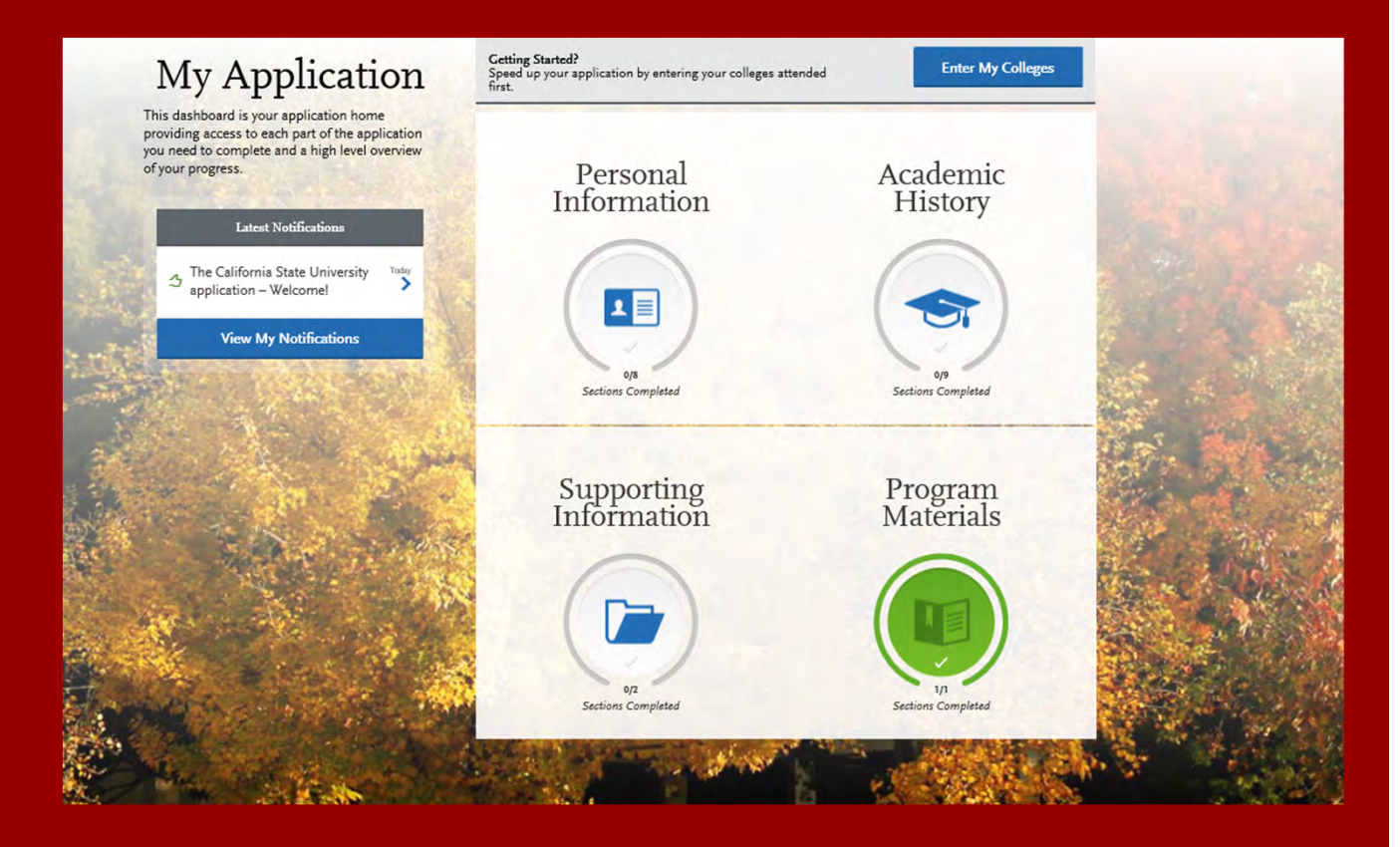

### PERSONAL INFORMATION

Click on the **Personal Information** quadrant to begin the first part of your admission application.

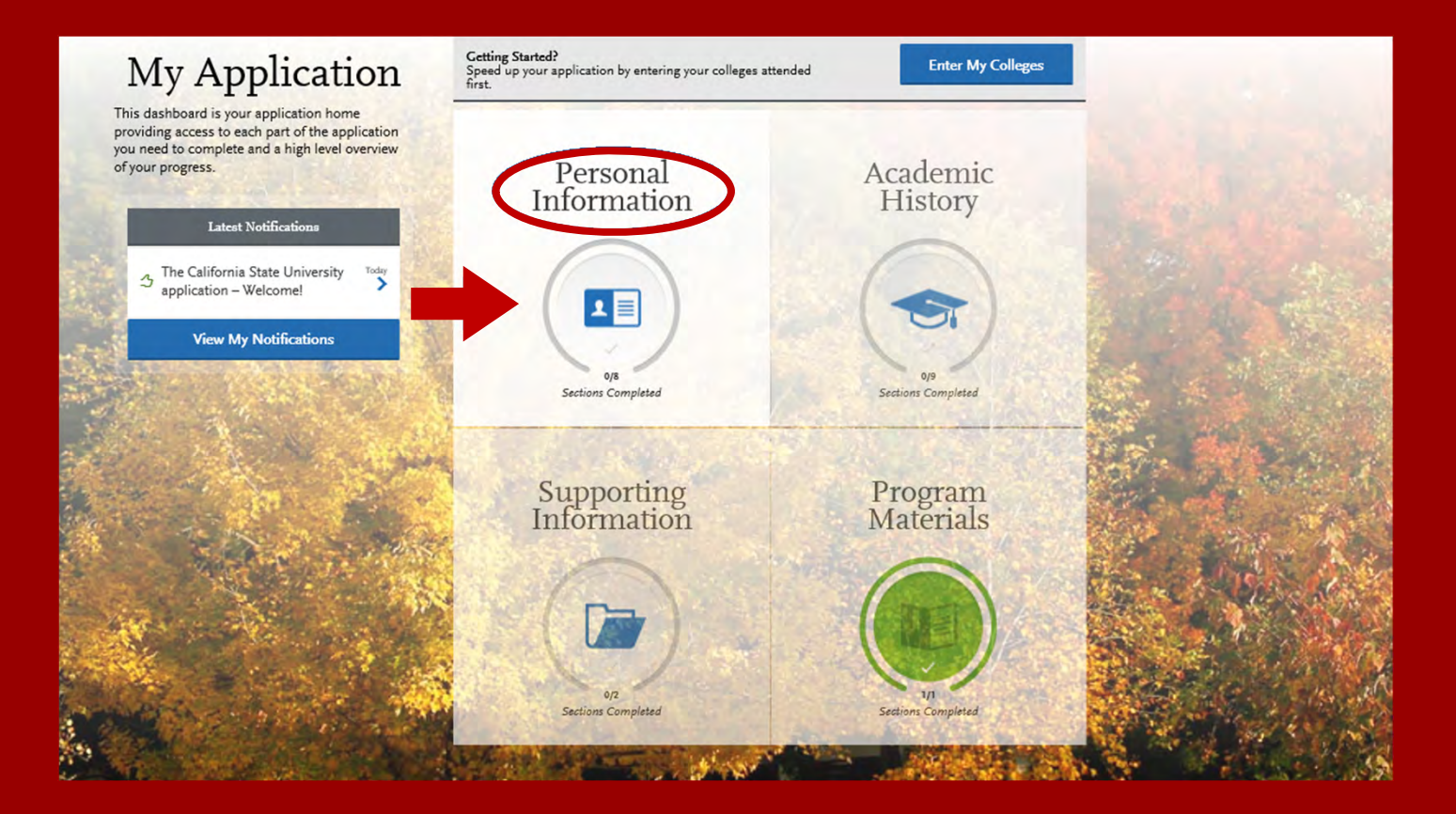

# PERSONAL INFORMATION

| Personal Information              |
|-----------------------------------|
| Release Statement                 |
| Biographic Information            |
| Contact Information               |
| Citizenship/Residency Information |
| Race & Ethnicity                  |
| Other Information                 |
| Credentials                       |

Click on the first section called **Release Statement** to begin to enter your information.

### **RELEASE STATEMENT**

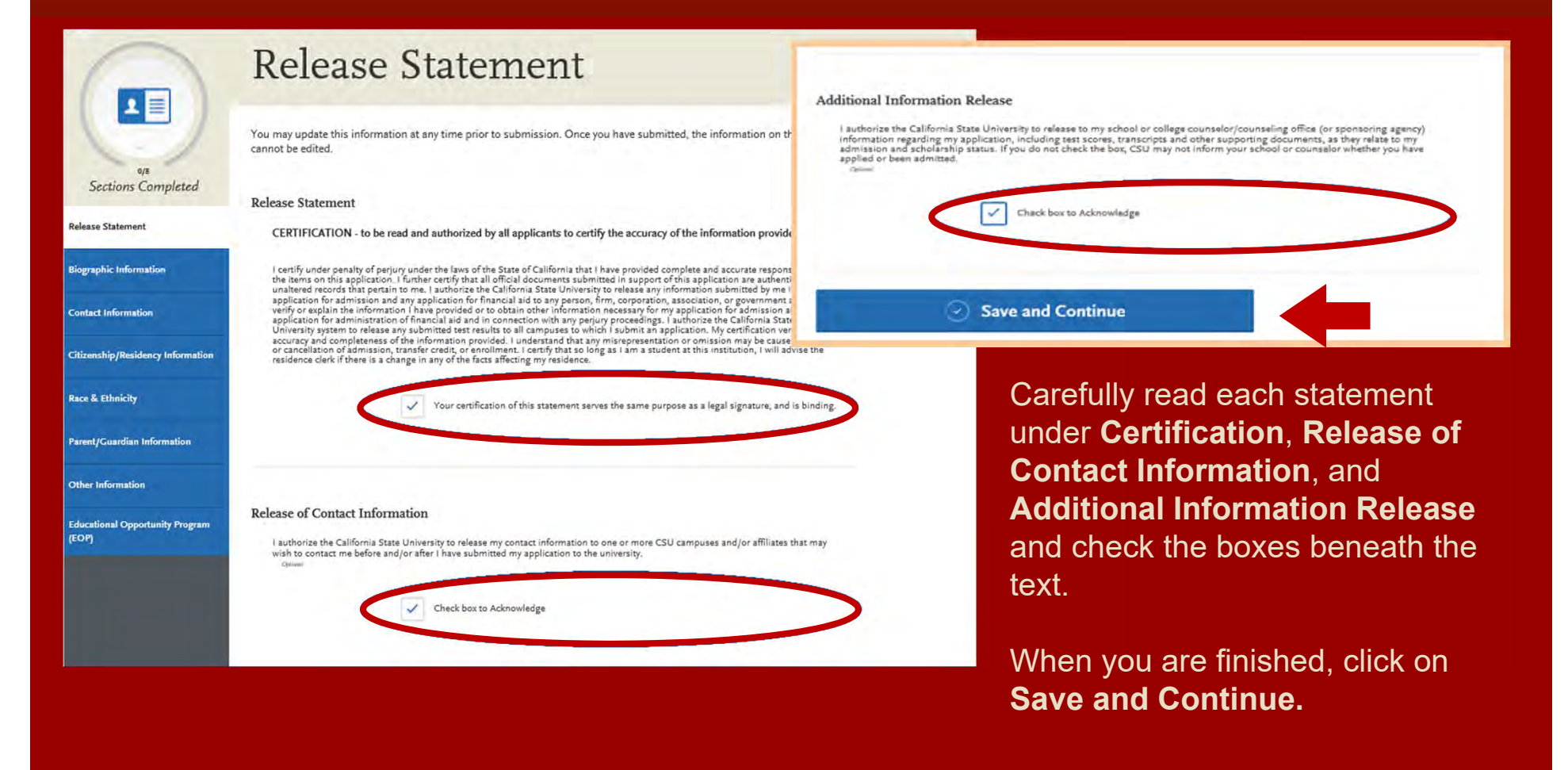

## **BIOGRAPHIC INFORMATION**

| My Applicat                       | ion                                            | Add Program                                            | Submit Application 0                             |
|-----------------------------------|------------------------------------------------|--------------------------------------------------------|--------------------------------------------------|
|                                   | Biograp                                        | hic Informa                                            | ation                                            |
|                                   | You may update this informat cannot be edited. | ion at any time prior to submission. Once y            | rou have submitted, the information on this page |
| Sections Completed                | Your Name                                      |                                                        |                                                  |
| Release Statement                 | To make changes to your nam                    | ne, go to the Profile Section                          |                                                  |
|                                   | First or Given Name                            | Mary                                                   |                                                  |
| Biographic Information            | Middle Name                                    |                                                        |                                                  |
| Contact Information               | Last or Family Name                            | Student                                                |                                                  |
| Citizenship/Residency Information | Suffix                                         |                                                        |                                                  |
| Race & Ethnicity                  | Alternate Name<br>Do you have any materials un | nder another name (for example a maiden name,          | middle name or nickname)?                        |
| Other Information                 | Yes 💽                                          | No                                                     |                                                  |
| Credentials                       | Preferred Name                                 |                                                        |                                                  |
|                                   | Do you have a name (first, m<br>Yes            | iddle) that you commonly use that differs from y<br>No | our legal name?                                  |

Carefully complete the information on the **Biographic Information** section. You can edit this information prior to submission, but **once you submit your application, this information can no longer be edited**.

## CITIZENSHIP/RESIDENCY INFORMATION

|                                   | Citizenship/Residency Information                                                                                                    |
|-----------------------------------|----------------------------------------------------------------------------------------------------|
| 017                               | You may update this information at any time prior to submission. Once you have submitted, the information on this page cannot be edited. |
| Sections Completed                | United States Citizenship Details                                                                                                    |
| Release Statement                 | U.S. Citizenship Status                                                                                                    |
| Biographic Information            | Country of Citizenship<br>Do you have dual citizenship?                                                                                  |
| Contact Information               | Yes No                                                                                                    |
| Citizenship/Residency Information | Visa Information                                                                                                    |
| Race & Ethnicity                  | Do you have a U.S. Visa?<br>Yes No                                                                                                    |
| Other Information                 |                                                                                                    |
| Credentials                       | Residency<br>What U.S. State/Possession<br>do you regard as your<br>permanent home?                                                      |
|                                   | Save and Continue                                                                                                    |

### Use the drop-down menu to select a U.S. Citizenship Status:

- U.S. Citizen:
  - An individual born in the United States
  - An individual who has been naturalized as a United States citizen
  - An individual born in Puerto Rico, Guam, or in the U.S. Virgin Islands
- **Permanent U.S. Resident:** an individual admitted to the United States as a lawful permanent resident
- **Temporary U.S. Resident:** an individual admitted to the United States as a lawful temporary resident
- Non Resident:
  - An individual who is not a United States Citizen and will study at SDSU on an F-1 or J-1 Visa
- **None:** an individual without a legal status in the United States (including Deferred Action for Childhood Arrival students, Dream Act students)

## RACE AND ETHNICITY

|                                   | Race & Ethnicity                                                                                                    |  |  |  |  |
|-----------------------------------|----------------------------------------------------------------------------------------------------|--|--|--|--|
|                                   | You may update this information at any time prior to submission. Once you have submitted, the information on this page cannot be edited.          |  |  |  |  |
| Sections Completed                | Ethnicity                                                                                                    |  |  |  |  |
| Release Statement                 | With regard to your ethnicity,<br>do you consider yourself<br>Hispanic or Latino?                                                                 |  |  |  |  |
| Biographic Information            | Race                                                                                                    |  |  |  |  |
| Contact Information               | Regardless of your answer to the question above, please select below one or more of the following groups in which you consider yourself a member. |  |  |  |  |
| Citizenship/Residency Information | American Indian or Alaska Native                                                                                                    |  |  |  |  |
| Race & Ethnicity                  | Asian                                                                                                    |  |  |  |  |
| Other Information                 | Native Hawaiian or other Pacific Islander                                                                                                    |  |  |  |  |
| Credentials                       | Black or African American                                                                                                    |  |  |  |  |
|                                   | White                                                                                                    |  |  |  |  |
|                                   | Decline to State                                                                                                    |  |  |  |  |
|                                   | None of the above                                                                                                    |  |  |  |  |

To conform to federal guidelines, CSU campuses must collect information on ethnic and racial backgrounds for all applicants.

This information will **not** affect your application for admission.

## **OTHER INFORMATION**

| My A                              | Application                                                                                                    | Add Program                                                                                                    | m                                                                                                    | 0                                                                     | Subr |
|-----------------------------------|----------------------------------------------------------------------------------------------------|----------------------------------------------------------------------------------------------------|----------------------------------------------------------------------------------------------------|-----------------------------------------------------------------------|------|
| 0                                 | Other Infor                                                                                                    | mation                                                                                                    |                                                                                                    |                                                                       |      |
|                                   | You may update this information at any tim<br>cannot be edited.                                                                                                    | e prior to submission. Once you have submit                                                                                                    | ted, the information on th                                                                                                    | is page                                                               |      |
| Sections Completed                | Social Security Number                                                                                                    |                                                                                                    |                                                                                                    |                                                                       |      |
| Release Statement                 | Your designated programs may require your                                                                                                    | r SSN for institutional or federal financial aid l                                                                                                    | forms.                                                                                                    |                                                                       |      |
| Biographic Information            | SSN opened                                                                                                    |                                                                                                    |                                                                                                    |                                                                       |      |
| Contact Information               | If you have qualified for Deferred Action for<br>Services and subsequently been issued a So                                                                                                    | Childhood Arrivals (DACA) from the United S<br>cial Security Number, please enter the number                                                                                                    | tates Citizenship and Imr<br>er below. If you do not hav                                                                                       | nigration<br>ve a Social                                              |      |
| Citizenship/Residency Information | number. However, you should obtain a Soc<br>to the university by the time you begin enrol                                                                                                    | il Security number, unless you are prohibited<br>Ilment. Failure to furnish your correct Social S                                                                                                    | e campus will assign a ten<br>I by law from doing so, an<br>ecurity number may resul                                                           | nporary<br>d submit it<br>t in the                                    |      |
| Race & Ethnicity                  | imposition of a penalty by the Internal Reve<br>If you have a U.S. Social Security number yo                                                                                                    | nue Service.<br>u are required to include it on admission app                                                                                                    | lication forms to all CSU                                                                                                    | campuses                                                              |      |
| Other Information                 | pursuant to Section 41201, Title 5, Code of<br>campuses may use the Social Security numl<br>and, if needed, to help collect debts owed th                                                                                                    | California Regulations and Section 6109 of the<br>ber to identify your student records maintaine<br>re university.                                                                                                    | e Internal Revenue Code.<br>d in your association with                                                                                         | the campus                                                            |      |
| Credentials                       | Also, the Internal Revenue Service requires<br>number and other information, such as the<br>loans. That information is used to help dete<br>deduction to reduce federal income taxes. F<br>IRS under Section 6723. In addition, this int<br>applications, and other documents. | the university to file information returns that i<br>amount paid for qualified tuition, related exp<br>rmine whether you, or a person claiming you<br>ailure to comply with this requirement may re<br>formation is utilized to match your application | nclude the student's Soci<br>enses, and interest on edu<br>as a dependent, may take<br>sult in a S50 penalty, asse<br>to academic records, fin | al Security<br>acational<br>a credit or<br>assed by the<br>ancial aid |      |
|                                   | Language Proficiency                                                                                                    |                                                                                                    |                                                                                                    |                                                                       | _    |
|                                   | What is your Native Language?                                                                                                    | Select Language                                                                                                    | ~                                                                                                    |                                                                       |      |
|                                   | + Add Another Language                                                                                                    |                                                                                                    |                                                                                                    |                                                                       |      |

If you have a Social Security Number (SSN), enter it here (arrow pointing to SSN field). If you do not have an SSN, leave this part blank.

At the bottom of the screen, select your Native Language from the drop-down menu.

### CREDENTIALS

|                                   | Credentials                                                                                                    |
|-----------------------------------|----------------------------------------------------------------------------------------------------|
| 0/7                               | You may update this information at any time prior to submission. Once you have submitted, the information on this page cannot be edited. |
| Sections Completed                | Teacher or Other Education Credential Information for Graduate Applicants                                                                |
| Release Statement                 | Select your interest in<br>obtaining your teacher or<br>other educational credential. Not interested in a credential program             |
| Biographic Information            |                                                                                                    |
| Contact Information               | Save and Continue                                                                                                    |
| Citizenship/Residency Information |                                                                                                    |
| Race & Ethnicity                  |                                                                                                    |
| Other Information                 |                                                                                                    |
| Credentials                       |                                                                                                    |
|                                   |                                                                                                    |

SDSU does not require you to enter a response for the Credentials question.

To skip all remaining questions, select **Not interested in a credential program.** 

### NOTE:

Due to a system glitch, you may have to select **Applying to a credential this term** and then go back and select **Not interested in a credential program** for the blue **Save and Continue** button to appear.

### **APPLICATION DASHBOARD—ACADEMIC HISTORY**

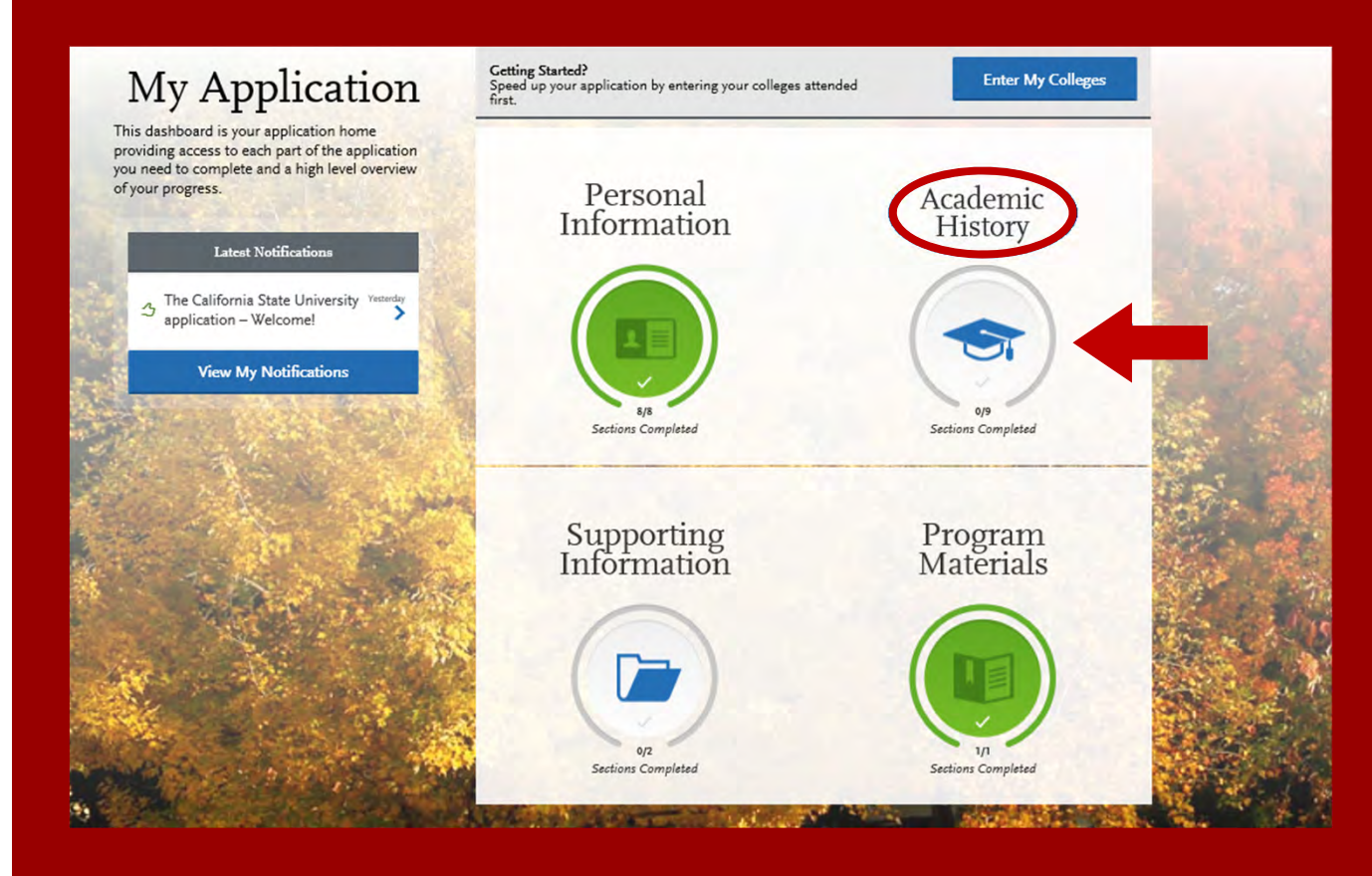

After you finish entering your **Personal Information** on your application, you will complete your Academic History.

Click on the **Academic History** icon to continue.

### ENTERING YOUR ACADEMIC HISTORY

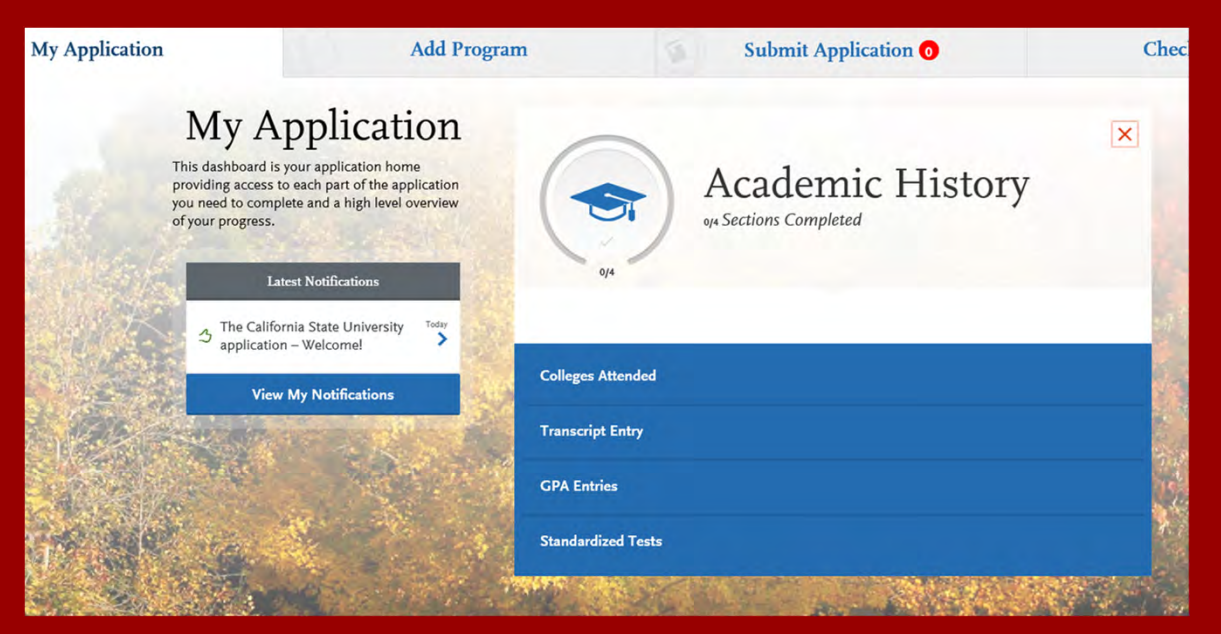

### In this section you will:

- Identify the colleges attended, including all post-secondary institutions attended.
- Identify the standardized tests you have taken or plan to take.

### **COLLEGES ATTENDED**

### Add a College

Add **all** colleges attended. For each college, enter the degree awarded or in progress, type of term system, and dates of attendance. Include international post-secondary institutions and U.S. institutions you attended that are not regionally accredited.

Begin typing the full institution name. The system will display results that match the information. Select the correct matching college. This feature includes all institutions, domestic and international with a College Board CEEB code.

If you are unable to find your institution, verify the name is entered without abbreviations and matches official name on the transcript. If the institution is not found select **Can't find your school?** and complete the degree, term and attendance information.

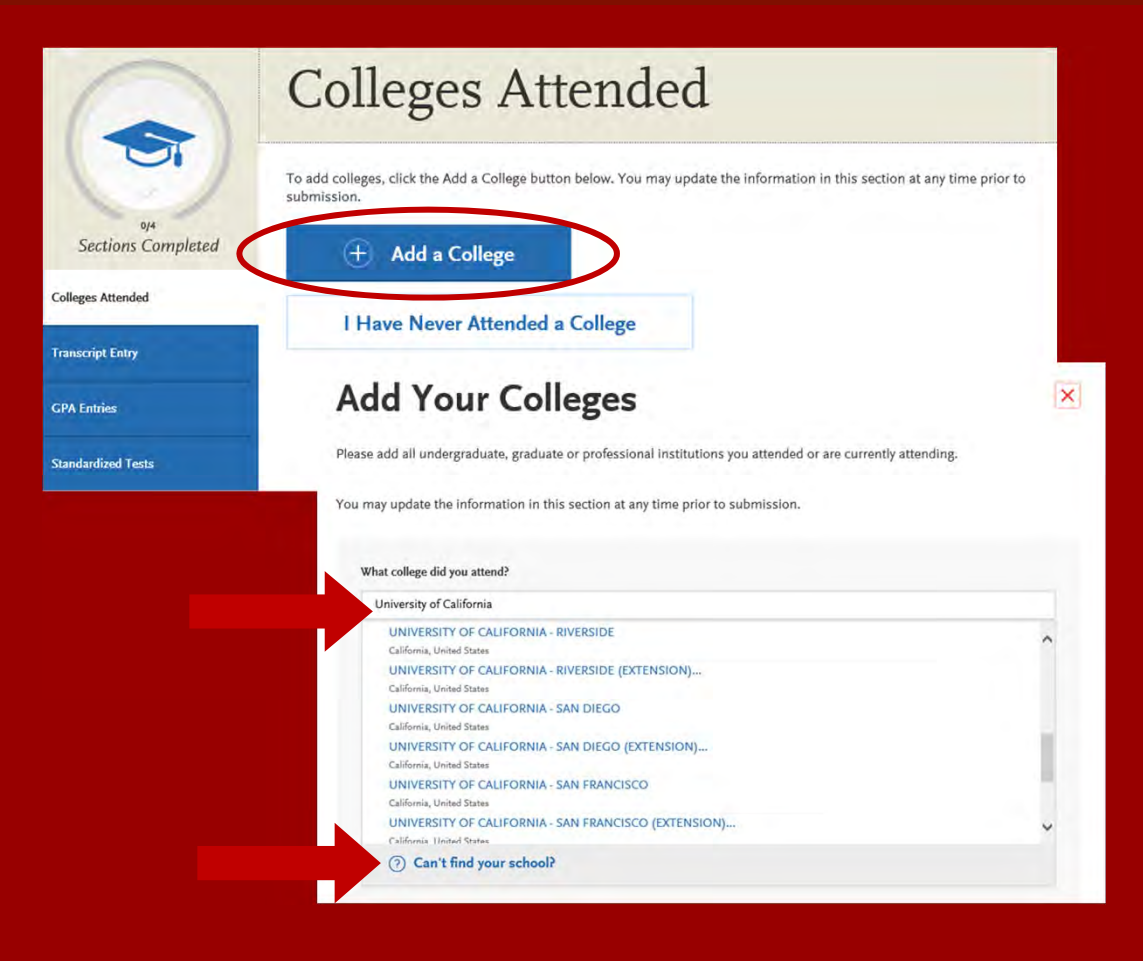

# **COLLEGES ATTENDED**

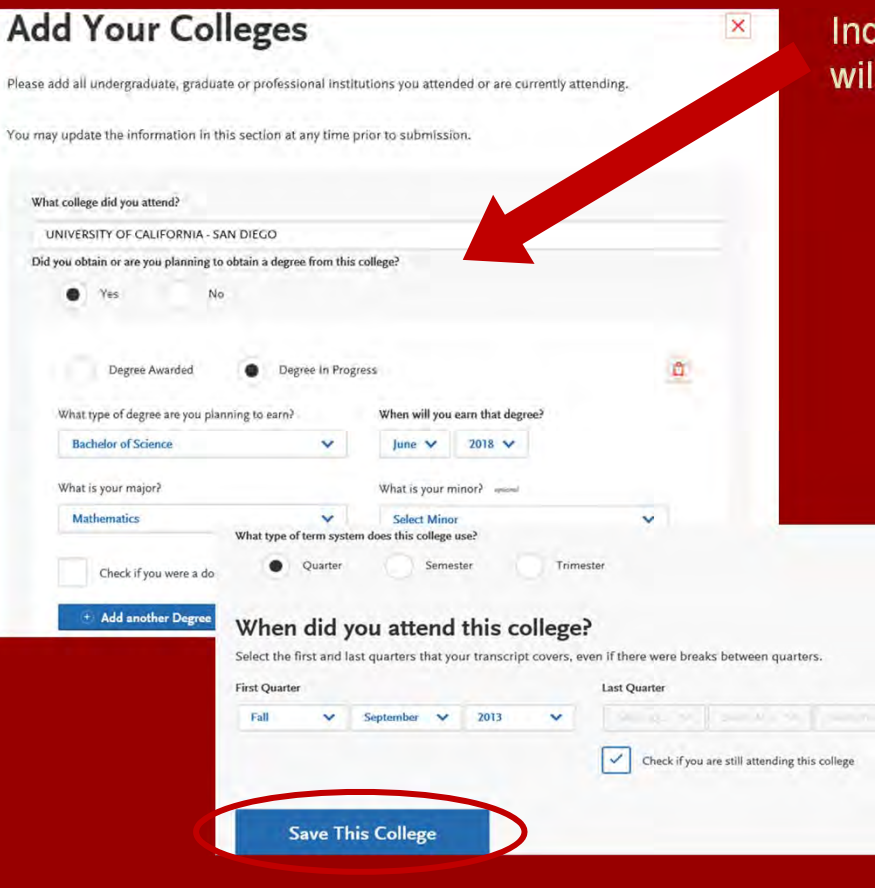

Indicate if a degree has been completed or will be completed.

- Select type of term system institution follows—semester, quarter or trimester.
- Indicate first & last terms attended.
  - **First term**: select term, month and year. Month = month classes started.
  - Last term: If still attending at time of application, check box indicating you are still attending. If no longer attending, select last term, month and year. Month = month classes ended.
  - Once all information is complete, select Save This College.

# **COLLEGES ATTENDED**

# Colleges Attended

To add colleges, click the Add a College button below. You may update the information in this section at any time prior to submission.

| MY ATTENDED COLLEGES             |                |                                                |  |
|----------------------------------|----------------|------------------------------------------------|--|
| JNIVERSITY OF CALIFO             | ORNIA - SAN    | DIEGO                                          |  |
| September 2013 - Still Attending | Quarter System | Bachelor of Science Degree Expected: June 2018 |  |

- After saving your college information, verify information is displaying correctly. If you need to edit the information, click on the blue pencil located on the right-hand side of the screen.
- Add any additional colleges you have attended. All colleges attended must be reported.

# TRANSCRIPT ENTRY

# **Transcript Entry**

Enter transcript information exactly as it appears on your transcript. Your transcript details will be reviewed by a quality assurance team. If there are inaccuracies, your application will be sent back to you, and this will result in delays in submitting your application. All courses must be included, even if you did poorly or later repeated the course. If you have transfer credits, enter these credits from the institution where you originally took the course.

After you enter transcript information for all colleges attended, you will complete Transcript Review. In Transcript Review you will be asked to identify additional attributes about your coursework including Primary College and courses that are Repeated, Advanced Placement, Other Tests, Honors, and Study Abroad.

Sections Completed

Colleges Attended

Transcript Entry

**GPA Entries** 

Standardized Tests

#### I Am Not Adding Any College Transcripts

Applicants with a bachelor's degree completed are not required to complete the **Transcript Entry** section. To move on select I Am Not Adding Any College Transcripts.

Applicants with a bachelor's degree in progress are required to complete this section and only report In Progress and Planned courses in the Transcript Entry section.

### UNIVERSITY OF CALIFORNIA - SAN DIECO

Start

### **Transcript Entry**

any colleges and transcripts

Add Your Transcripts

You opted not to add any college transcripts, so there will be no transcripts

You can add college transcripts for colleges any time before submitting the

application. Once the application is submitted, you will not be able to add

Please note: International applicants will automatically be exempt from completing this section.

### **GPA ENTRIES**

## **GPA** Entries

Please provide your GPA information for the colleges that you have attended. You may add or update this information at any time prior to submission. The colleges that you previously entered on the "Colleges Attended" page of this application display automatically. If you need to add a new row for a college that you attended (for example, if you completed both undergraduate and graduate coursework at the same college), click the "Add GPA" button.

The GPA information required should be located directly on your transcript, usually toward the top or at the bottom. If this information is not easily identifiable or is not listed, click "Add GPA" button below, then click the "I don't have a GPA to add" link on the next page.

Adding a GPA in the **GPA Entries** section is optional.

Select the **blue Add GPA** button. You will then be given the option to **add a GPA** or indicate you **don't have a GPA to add** (recommended).

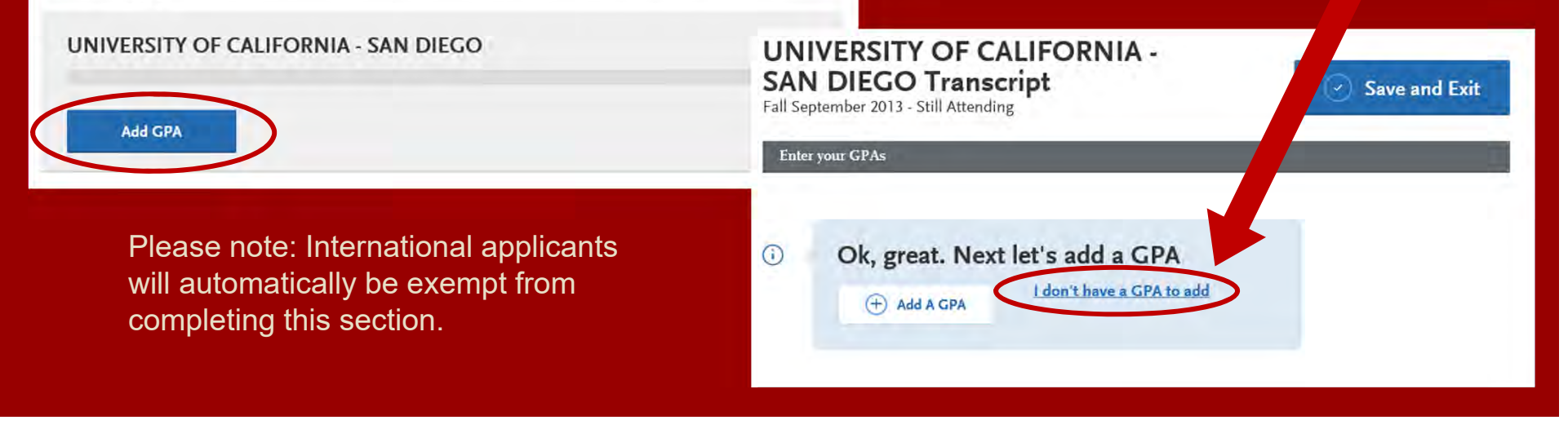

# **GPA ENTRIES CONTINUED**

### **GPA** Entries

Please provide your GPA information for the colleges that you have attended. You may add or update this information at any time prior to submission. The colleges that you previously entered on the "Colleges Attended" page of this application display automatically. If you need to add a new row for a college that you attended (for example, if you completed both undergraduate and graduate coursework at the same college), click the "Add GPA" button.

The GPA information required should be located directly on your transcript, usually toward the top or at the bottom. If this information is not easily identifiable or is not listed, click "Add GPA" button below, then click the "I don't have a GPA to add" link on the next page.

#### UNIVERSITY OF CALIFORNIA - SAN DIEGO

Edit

### If you want to add a GPA (optional):

- 1. Select undergraduate, graduate, or other from the **School Level** drop-down menu
- 2. Enter Total Credit Hours completed
- 3. Enter GPA
- 4. You do not need to enter **Quality Points** since they are automatically calculated
- 5. Click on Save

If you clicked I don't have a GPA to add (recommended), then the GPA entries will appear with a green check mark.

#### UNIVERSITY OF CALIFORNIA -SAN DIEGO Transcript Fall September 2013 - Still Attending

 Enter your GPAs

 SCHOOL LEVEL
 TOTAL CREDIT HOURS
 CPA
 QUALITY POINTS

 Undergrad...
 204
 2.919
 395.48

 School Level: Graduate
 Total Credit Hours: 26
 GPA: 4.0
 Quality Points: 104

I don't have a GPA to add

Ok, great. Next let's add a GPA

(+) Add A GPA

()

### STANDARDIZED TESTS

### Standardized Tests

| Standardized Tests                                                                                                    |                         |
|----------------------------------------------------------------------------------------------------|-------------------------|
| Please provide information about the tests you have taken or plan to take. You may add or update this information at any time<br>prior to submission. Once you have submitted, you will be able to add additional tests as well as update the ones marked "plan<br>to take", but you will not be able to update or delete completed tests. | Add Test Score          |
| I Am Not Adding Any Standardized Tests                                                                                                    | SAT 🛥                   |
| ACT new                                                                                                    |                         |
|                                                                                                    | Add Test Score          |
| Add Test Score                                                                                                    | TOEFL                   |
| GMAT                                                                                                    |                         |
| Add Text Score                                                                                                    | Add Test Score          |
| CRE and                                                                                                    | PTE and                 |
|                                                                                                    |                         |
| Add Test Score                                                                                                    | Add Test Score          |
| GRE Subject www                                                                                                    | Add a Standardized Test |
|                                                                                                    |                         |
| Add Test Score                                                                                                    |                         |
|                                                                                                    |                         |

IFLTS -

Add any tests you have taken or plan to take by selecting **Add Test Score**.

## STANDARDIZED TESTS CONTINUED

| Have you taken the te | st?      |          |                            |   |    |
|-----------------------|----------|----------|----------------------------|---|----|
| 101                   | -        |          |                            |   |    |
| When did you tai      | œ this t | est?     |                            |   |    |
| 08/01/2017            |          | ww/po/mm |                            |   |    |
|                       |          |          |                            |   |    |
| MAT ID Number         |          |          |                            |   |    |
|                       |          |          |                            |   |    |
| ferbal                | -        | 28       | Verbal Percentile          | - | 52 |
|                       |          |          |                            |   |    |
| Quantitative          | Quint    | 32       | Quantitative<br>Percentile | 1 | 24 |
|                       |          |          |                            | - |    |
| Total                 | Channel  | 520      | Total Percentile           | - |    |
|                       | Quant    |          | Annal and an other         |   |    |
| inalytical Writing    |          | 4.0      | Percentile                 | - | 20 |
| and Barrielan         | -        | G        | Integrated Reasoning       | - | -  |
| ntegrated Reasoning   |          | 0        | Percentile                 |   | 03 |

- Enter date taken and scores received if exam has been completed.
- Enter date exam will be taken if exam has not yet been completed.

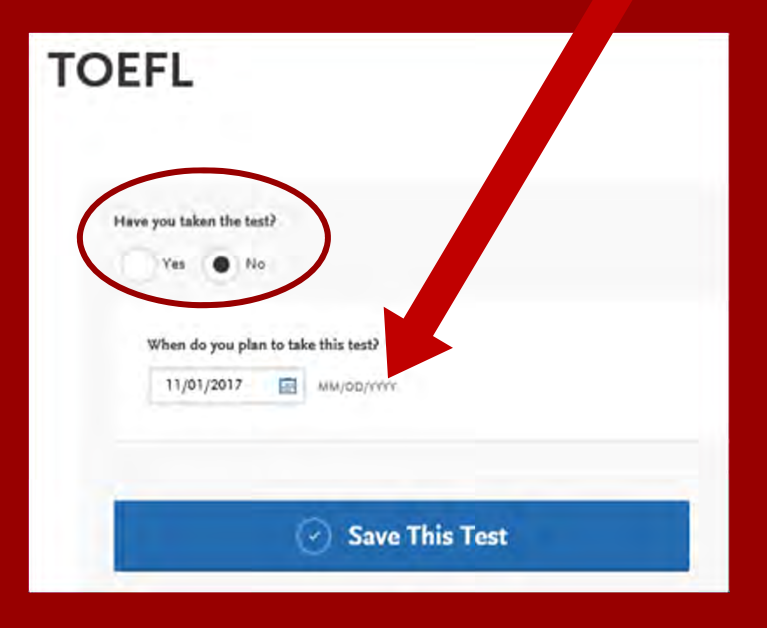

# APPLICATION DASHBOARD—SUPPORTING INFORMATION

|                                | Iy Application                                                                                                    | Add Program                                                                                                    | After entering stand                                                                                          | lardized tests,<br>rn to the dash | select <b>My</b><br>board |
|--------------------------------|----------------------------------------------------------------------------------------------------|----------------------------------------------------------------------------------------------------|----------------------------------------------------------------------------------------------------|-----------------------------------|---------------------------|
|                                | Standardized                                                                                                    | Tests                                                                                                    |                                                                                                    |                                   |                           |
| Sections Completed             | Please provide information about the tests you have prior to submission. Once you have submitted, yo to take", but you will not be able to update or dele | we taken or plan to take. You may add or update this information at any time<br>ou will be able to add additional tests as well as update the ones marked "play<br>te completed tests. | to review additional                                                                                          | information.                      | on quadrant               |
| ges Attended                   | ACT 🛥                                                                                                    | Application                                                                                                    | Add Program                                                                                                   | 0                                 | Submit Application 0      |
| nscript Entry 🥑<br>A Entries 🧹 | Add Test Score                                                                                                    |                                                                                                    | My Application<br>This dashboard is your application home<br>providing access to each part of the application | Personal                          | Academic                  |
| ardized Tests 🥑                | GMAT                                                                                                    | Supporting                                                                                                    | Intent Notifications                                                                                          |                                   |                           |
|                                | Add Test Score                                                                                                    | ()<br>()<br>()<br>()<br>()<br>()<br>()<br>()<br>()<br>()                                                                                                    | View My Notifications                                                                                         | η<br>Sections Completed           | 44<br>Sections Completed  |
|                                |                                                                                                    | Experiences                                                                                                    | and the second                                                                                                | Information                       | Materials                 |
|                                |                                                                                                    | Achievements                                                                                                    |                                                                                                    |                                   |                           |
|                                |                                                                                                    | Documents Statement of Purpose                                                                                                    |                                                                                                    | 0j4<br>Sections Completed         | 1/1<br>Sections Completed |

# SUPPORTING INFORMATION

### Experiences

You may update the information in this section at any time prior to submission. Once you have submitted, you will be able to add more Experiences, but you will not be able to update or delete completed Experiences. Please refer to the Checklist on the program materials section of the application to determine if this section is required for your program application.

List all applicable employment. Include military service but omit summer and part-time work not relevant to your career or academic goal. Indicate your present employer, if now employed.

# Add an Experience I Am Not Adding Any Experiences

### Achievements

You may update the information in this section at any time prior to submission. Once you have submitted, you will be able to add more Achievements, but you will not be able to update or delete completed Achievements.

For Undergraduate applicants: Achievements are optional, and you may skip ahead by clicking | Am Not Adding Any Achievements. Achievements reported will not be used during the consideration of your application for admission.

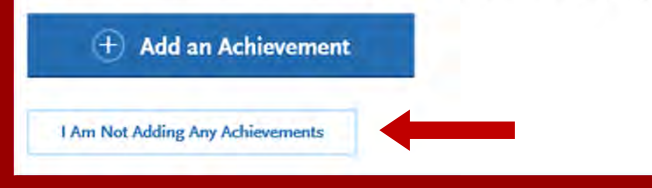

### Adding Experiences is Optional!

### **Experiences include:**

- Employment
- Internship
- Volunteer

### Adding Achievements is Optional!

### Achievements include:

- Awards
- Honors
- Presentations
- Publications
- Scholarships

# SUPPORTING INFORMATION

### Documents

Provide supporting documentation for your application. You may update the information in this section at any time prior to submission. Once you have submitted, you will be able to add more documents if there are optional document uploads available to you, but you will not be able to replace existing document uploads with new versions or delete uploaded documents.

#### V UPLOAD TIPS Ē (I) C . **Review Uploaded** Accepted File Types **Do Not Password Protect Conceal Your Social** Documents Your Documents Security Number (SSN) The uploading process may have .doc, .docx, .pdf, .rtf, .tst, .jpg, .jpeg, Protected documents will not be Only use correction fluid or a altered your formatting. Please png. The size limit for each file sent with your application. redacting marker to conceal your review before submitting. upload is 5MB. SSN before uploading.

If you are a Graduate applicant, and do not intend to apply to a Credential program, please click on 'I Am Not Adding Any Documents' at the bottom of the screen.

### **Documents**

Select **I Am Not Adding Any Documents** at the bottom of page.

### Statement of Purpose

You may update this information at any time prior to submission. Once you have submitted, the information on this page cannot be edited.

#### Statement of Purpose

Write a brief statement of purpose describing reason(s) for pursuing graduate or post baccalaureate study. Include any additional information concerning your preparation that is pertinent to the objective specified

28/3750

Sent directly to department.

Save and Continue

### **Statement of Purpose**

In this field, enter **Sent directly to department**. You will upload essays and statements later in the SDSU supplemental program application.

## CHECK YOUR PROGRESS AND SUBMIT YOUR APPLICATION

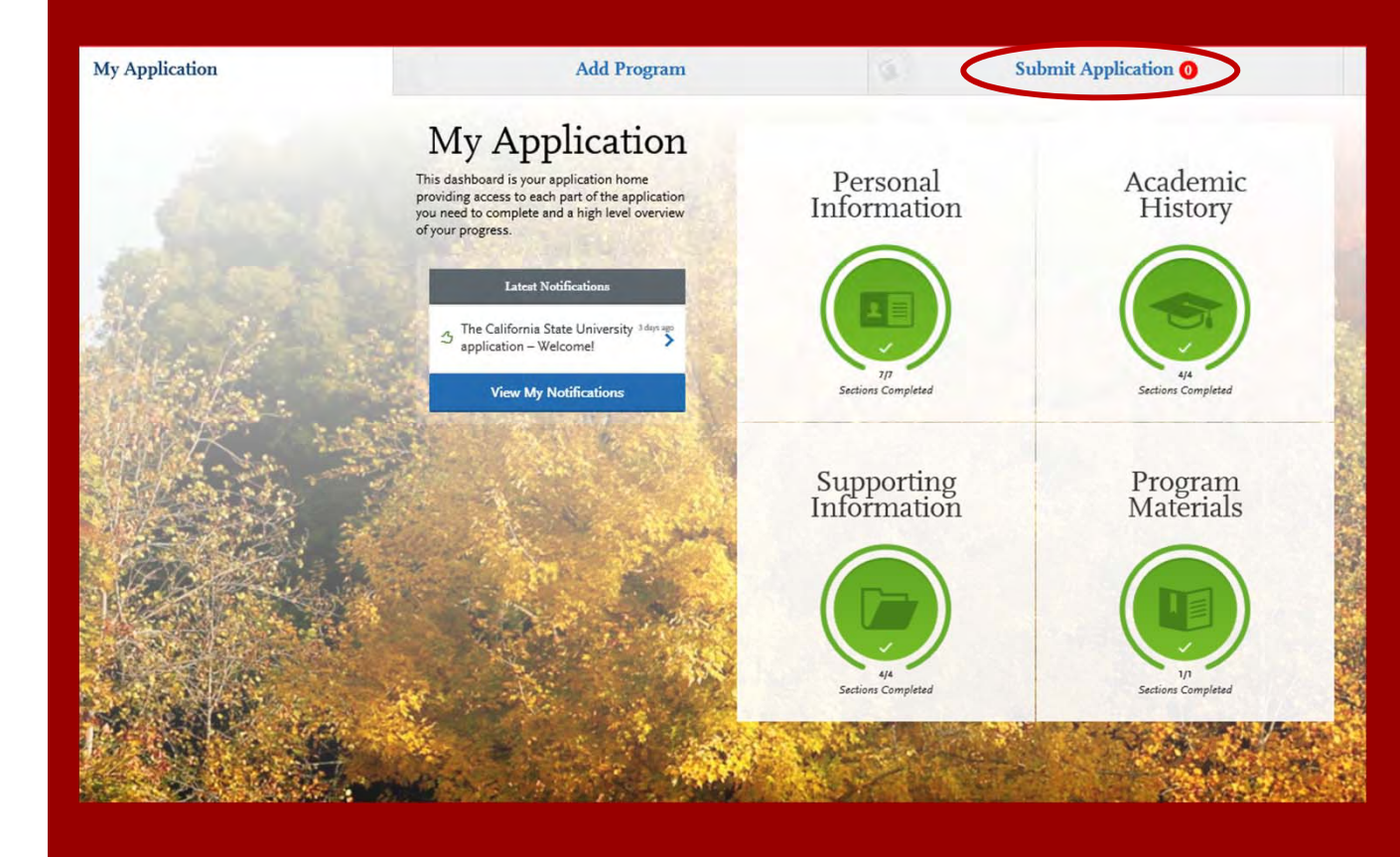

Use the **My Application** tab to check your progress. Once you have reviewed your entries for accuracy and all parts of the application are complete, you are ready to submit your application with payment.

# SUBMITTING YOUR PAYMENT

| - CAL STATE                                  |                                                                                             | •                                                                                  | Monty Montezuma V Sign Out                     |                                                      |            |               |
|----------------------------------------------|---------------------------------------------------------------------------------------------|------------------------------------------------------------------------------------|------------------------------------------------|------------------------------------------------------|------------|---------------|
| My Application                               | Add Program                                                                                 | Submit Application 0                                                               | Check Status                                   | Click                                                | Submit ar  | nd enter your |
| Review your pro                              | ogram selections here, check on status of individ<br>Once your application is submitted, no | ual program tasks, and pay for your programs se<br>changes or refunds can be made. | elections.                                     | paym                                                 | ent inform | ation.        |
| APPLICATIONS READY<br>FOR SUBMISSION TO<br>O | \$55                                                                                        |                                                                                    | Submit All                                     |                                                      | _          |               |
| Sort By Deadline                             | ~                                                                                           | Credit Card                                                                        |                                                |                                                      |            |               |
| San Diego Graduate                           |                                                                                             | Name as it appears on card                                                         | Mary Student                                   |                                                      |            |               |
| Aerospace Engineering - Aerodynamics/Astrona | Deadline 03/01/2018                                                                         | Card Type                                                                          | Visa                                           | *                                                    |            |               |
| -                                            | <u> </u>                                                                                    | Credit Card Number                                                                 | 41111111111111                                 |                                                      |            |               |
|                                              | ubmit                                                                                       | Expiration                                                                         | April 🗸 2021 🗸                                 |                                                      |            |               |
|                                              | -                                                                                           | CVV Code                                                                           | 282                                            | _                                                    | Fee Total  | \$55.00       |
|                                              |                                                                                             | Billing Address                                                                    |                                                |                                                      | Contir     | nue           |
|                                              |                                                                                             | My permanent addr<br>5621 Dorothy Dr<br>San Diego, Californi                       | ess My currer<br>5621 Dor<br>a 92115 San Diego | n <b>t address</b><br>othy Dr<br>9, California 92115 |            |               |
|                                              |                                                                                             | Use a different addr                                                               | ess                                            |                                                      |            |               |
|                                              |                                                                                             |                                                                                    |                                                |                                                      |            |               |

# CONFIRM YOUR ORDER DETAILS

| Order Details                                                                                                    |                                                                                                    | _                                         | Fee Total                                                             | \$55.00                               |
|----------------------------------------------------------------------------------------------------|----------------------------------------------------------------------------------------------------|-------------------------------------------|-----------------------------------------------------------------------|---------------------------------------|
| The program applications you a<br>Once you pay & submit your app<br>portions of your application. The                                    | are paying for will submit upon p<br>lication, you will not be able to edi<br>following sections of your applicat | <b>ayment.</b><br>t specific<br>tion will | Please do not click the<br>once or refresh this pag<br>charged twice. | button more than<br>ge, or you may be |
| ock upon submission:                                                                                                    |                                                                                                    |                                           | Contir                                                                | ıue                                   |
|                                                                                                    | Documents                                                                                                    |                                           |                                                                       |                                       |
| Evaluations/Recommendations                                                                                                    | La constance de la constance de la constance de la constance de la constance de la constance de la constance de   |                                           |                                                                       |                                       |
| Questions                                                                                                    | Transcript Entry                                                                                                  |                                           |                                                                       |                                       |
|                                                                                                    |                                                                                                    | (3                                        |                                                                       |                                       |
| Plassa confirm that you understand y                                                                                                    | our application will lock after you pay b                                                                         | elow:                                     |                                                                       |                                       |
| rease commin that you understand y                                                                                                    | our application will lock after you pay t                                                                         |                                           |                                                                       |                                       |
| I acknowledge that my application will                                                                                                   | tions will submit upon payment, and ce<br>lock.                                                                   | ertain                                    |                                                                       |                                       |
| I acknowledge that my application will Selected Programs                                                                                 | tions will submit upon payment, and co<br>lock.                                                                   | ertain                                    |                                                                       |                                       |
| I acknowledge that my application will Selected Programs Economics                                                                       | tions will submit upon payment, and ce<br>lock.<br>Deadline: Sep                                                  | otember 15,<br>2017                       |                                                                       |                                       |
| I acknowledge that my application will Selected Programs Economics Payment Details                                                       | tions will submit upon payment, and ce<br>lock.<br>Deadline: Seg                                                  | otember 15,<br>2017                       |                                                                       |                                       |
| I acknowledge that my application will I acknowledge that my application will Selected Programs Economics Payment Details Payment Method | tions will submit upon payment, and ce<br>lock.<br>Deadline: Sep<br>Billing Address                               | otember 15,<br>2017                       |                                                                       |                                       |

# VIEW YOUR ORDER CONFIRMATION

Pay and Submit your Application

### Your Payment Has Been Submitted!

Information on previous payments is available in <u>Payment History</u> under your User Profile.

| der #: A70AA4E330BE                                              |                                                                           | Go to Application Dashboard |
|------------------------------------------------------------------|---------------------------------------------------------------------------|-----------------------------|
| Programs Paid For                                                |                                                                           |                             |
| PROGRAM NAME                                                     | SUBMISSION STATUS                                                         | DEADLINE                    |
| Economics                                                        |                                                                           | Deadline: 09/15/17          |
| TOTAL<br>PROGRAMS<br>SUBMITTED                                   |                                                                           |                             |
| Payment Details                                                  |                                                                           |                             |
| Payment Method: XXXXXXXXXXXXXXIIII<br>Name on Card: Mary Student | <b>Billing Address:</b><br>5621 Dorothy Dr<br>San Diego, California 92115 | total paid<br>\$55.00       |

### ADDITIONAL SDSU RESOURCES

**SDSU College of Education Graduate Admissions** http://go.sdsu.edu/education/admissions/graduate-admissions.aspx

SDSU Graduate Admissions Office www.sdsu.edu/admissions/graduate

SDSU Admission Online Application www.calstate.edu/apply

SDSU WebPortal Application Status Check www.sdsu.edu/portal

SDSU Graduate Bulletin www.sdsu.edu/graduatebulletin **Graduate and Research Affairs** gra.sdsu.edu/gra

CSU Admission Information (23 Campuses) www.calstate.edu

SDSU Housing Information www.sdsu.edu/housing

SDSU Financial Aid www.sdsu.edu/financialaid

SDSU Scholarships www.sdsu.edu/scholarship